# Powerbook で無線LAN・PCカードを使う

Powerbook 1400,2400C,3400C,190,5300,G3,G4 無線ルータ バッファロー WZR-HP-G302H (2011~2012年の標準的モデル) PCカード バッファロー WLI-PCM-L11 (PC Card Type II 2005.10販売終了)

### 無線ルータ親機 バッファロー WZR-HP-G302Hの設定

- 1. ルータにログオンする
  - TOP 画面

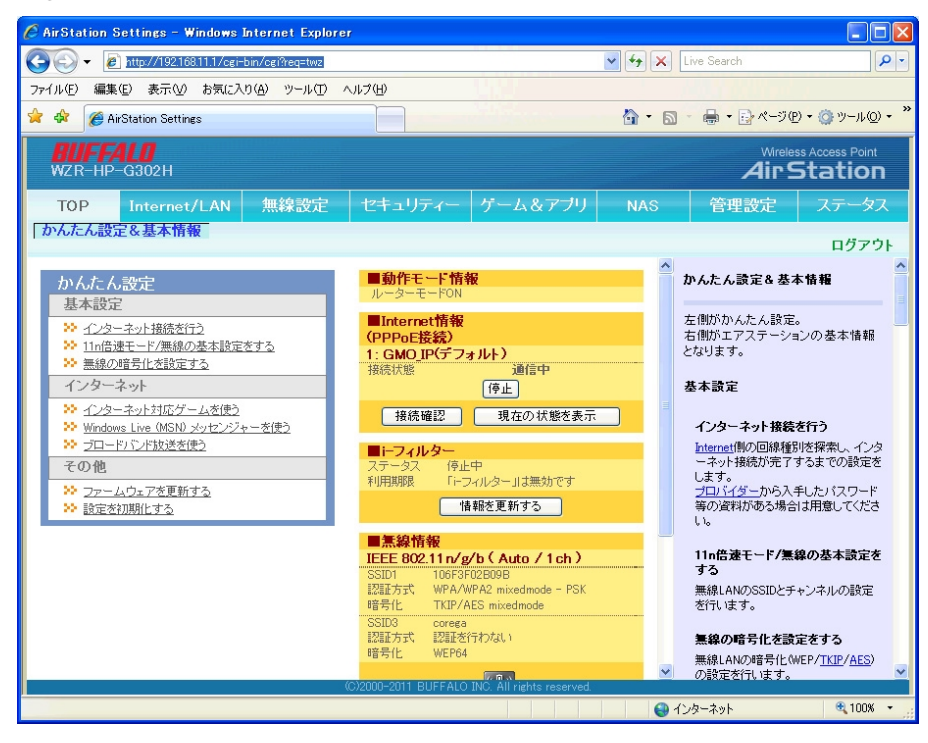

2.「無線設定」 - 「基本」タブを押し
 「マルチセキュリティーを使用する」ボタンを押す

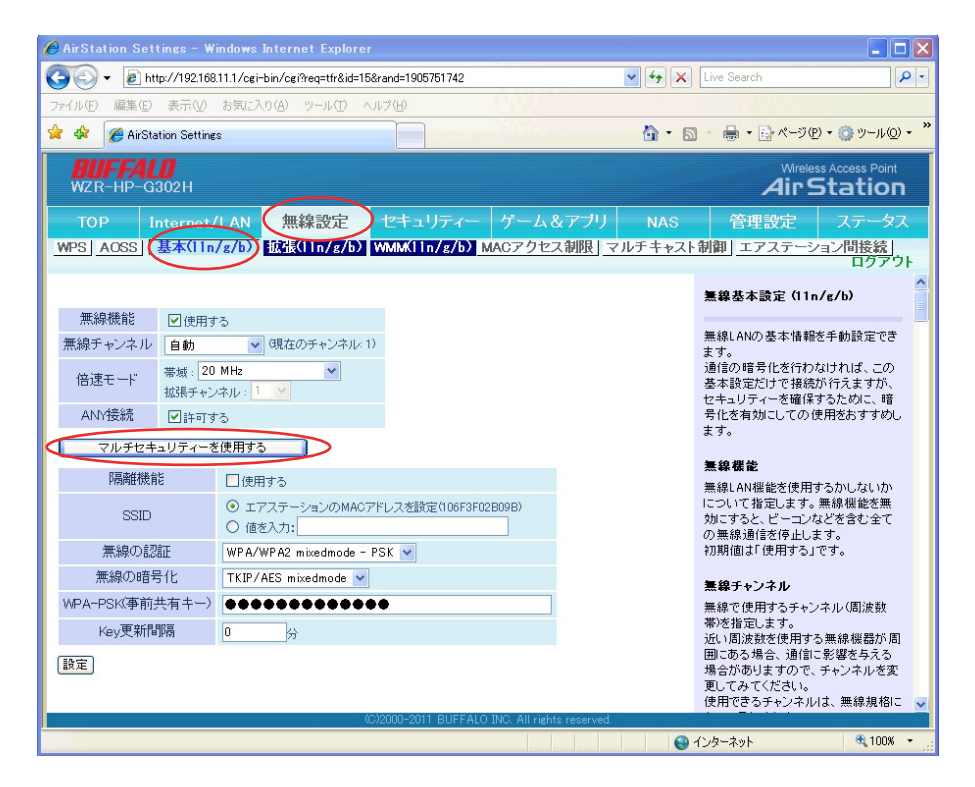

#### 3. SSID3を追加設定する

| Anotation Settlings - W        | muuter explorer                                 |                                                            |            |
|--------------------------------|-------------------------------------------------|------------------------------------------------------------|------------|
| →                              | (11.1/cgi-bin/cgi?req=tfr&id=15&rand=1905751742 | Live Search                                                |            |
| ファイル(ヒ) 編集(E) 表示(⊻)            | お気に入り(金) ツール(口) ヘルブ(出)                          |                                                            |            |
| 🖌 🗫 🏉 AirStation Setting       | 8                                               |                                                            | ∿r©)       |
| <b>BUFFALO</b><br>WZR-HP-G302H |                                                 | Wireless Access A                                          | oint<br>ΟΠ |
|                                | 「LAN 無線設定 セキュリティー ゲーム&                          | アブリ NAS 管理設定 ステー                                           | -タフ        |
| WPS AOSS 基本(11m                | /g/b) 拡張(11n/g/b) WMM(11n/g/b) MACアクセス          | 制限   マルチキャスト制御   エアステーション間接<br>ログ                          | 続 <br> アウ  |
| 無線機能 ☑ 使用す                     | -3                                              | ▲<br>無線基本設定(11n/g/b)                                       |            |
| 無線チャンネル 自動                     | <ul> <li>♥ (現在のチャンネル・1)</li> </ul>              | 無線LANの基本情報を手動設定                                            | でき         |
|                                | MHz 初期値でチェックが                                   | よう。<br>通信の暗号化を行わなければ、                                      | この         |
| 拡張チャン                          | 感火: 1 2 人っているが実際に は は まちい                       | 参本設定たけで接続かけえます<br>セキュリティーを確保するために                          | い、暗        |
| ANY接続                          | allerah                                         | 号化を有効にしての使用をおす。<br>ます。                                     | すめし        |
| マルチセキュリティー                     | を使用しない                                          |                                                            |            |
| SSID1                          |                                                 | 無線機能                                                       | sta        |
| WPA-Mixed/PSK                  | ✓ 使用する                                          | について指定します。無線機能を                                            | 5.         |
| 『高离隹機省旨                        | □使用する                                           | 効にすると、ビーコンなどを含む:<br>の無線通信を停止します。                           | Èζ         |
| SSID                           | ○ エアステーションのMACアドレスを設定(106F3F02B09B_1)           | 初期値は「使用する」です。                                              |            |
| 00.0                           | <ul> <li>値を入力: 106F3F02B09B</li> </ul>          | 無線チャンネル                                                    |            |
| 認証/暗号化                         | WPA/WPA2-Mixed TKIP+AES                         | 無線で使用するチャンネル(周波                                            | 数          |
| WPA-PSK(事前共有キー)                | •••••                                           | 帯)を指定します。<br>近い周波数を使用する無線機器                                | が周         |
| SSID2                          |                                                 | 囲にある場合、通信に影響を与:<br>場合がありますので、手ゃつネル                         | える<br>赤索   |
| AES                            | □使用する                                           | 更してみてください。                                                 | -×         |
| 隔离推機會設                         | □使用する                                           | ▲<br>無線基本設定(11n/ε/b)                                       |            |
| SSID                           | ・ エアステーションのMACアドレスを設定(106F3F02B09B_2)           |                                                            |            |
|                                | ○ 値を入力:                                         | 無線LANの基本情報を手動設定<br>ます。                                     | . CE       |
| WPA-PSK(事前共有キー)                |                                                 | <ul> <li>通信の暗号化を行わなければ、</li> <li>基本設定だけで接続が行えます</li> </ul> | この         |
| SSID3                          | $\frown$                                        | セキュリティーを確保すっために、                                           | 暗          |
| WEP                            | ☑使用する                                           | ち化を有効にしての使用をおす。                                            | 1000       |
| 『高商准機 肯定                       | □ 使用する                                          | <b>害須</b> 羅恭                                               |            |
| SSID                           | のエアステーションのMACアドレスを設定(106F3F02B09B_3)            | 無線LAN機能を使用するかしない                                           | 1D         |
| (                              | ◎ 値を入力: corega                                  | について指定します。無線機能る                                            | ≦無<br>全て   |
|                                | 16 連致人力・10 桁(WEP64) ▼                           | の無線通信を停止します。                                               | EC         |
| WEP暗号化キー設定                     |                                                 | 初期値より使用する」です。                                              |            |
|                                | 03                                              | ■ 無線チャンネル                                                  |            |
|                                | O 4:                                            | 無線で使用するチャンネル(周波<br>帯)を指定します。                               | 费权         |
| Key更新間隔                        | 0                                               | 近い周波数を使用する無線機器                                             | が周         |
|                                | ,·-                                             | 田にのつ場合、通信に影響を与う<br>場合がありますので、チャンネル                         | いつ<br>を変   |
| IR AL                          |                                                 | 更してみてください。<br>● 使用できるチャンネルは、無線規                            | 「格に        |
|                                | (C)0000 0011 DUEEALO INC. All state             | reserved                                                   |            |

- (1)WEP 「使用する」にチェックを入れる
   (2)SSID 「値を入力する」に「corega」と入力 (自分で決める)
   (3)WEBP暗号化キー設定 プルダウンから「16進数入力・10桁(WEP64)」を選択
   (4) 1 「9B571DCEDE」と10桁入力 (半角英数0~9,A~F自分で決める)
- (5)入力が終わったら「設定」ボタンを押す

4. 以上で親機ルータ側設定終了

## PowerbookにLANカードのドライバをインストールする

AirStation Innstall Disk の構成(ファイル名が文字化けしています)

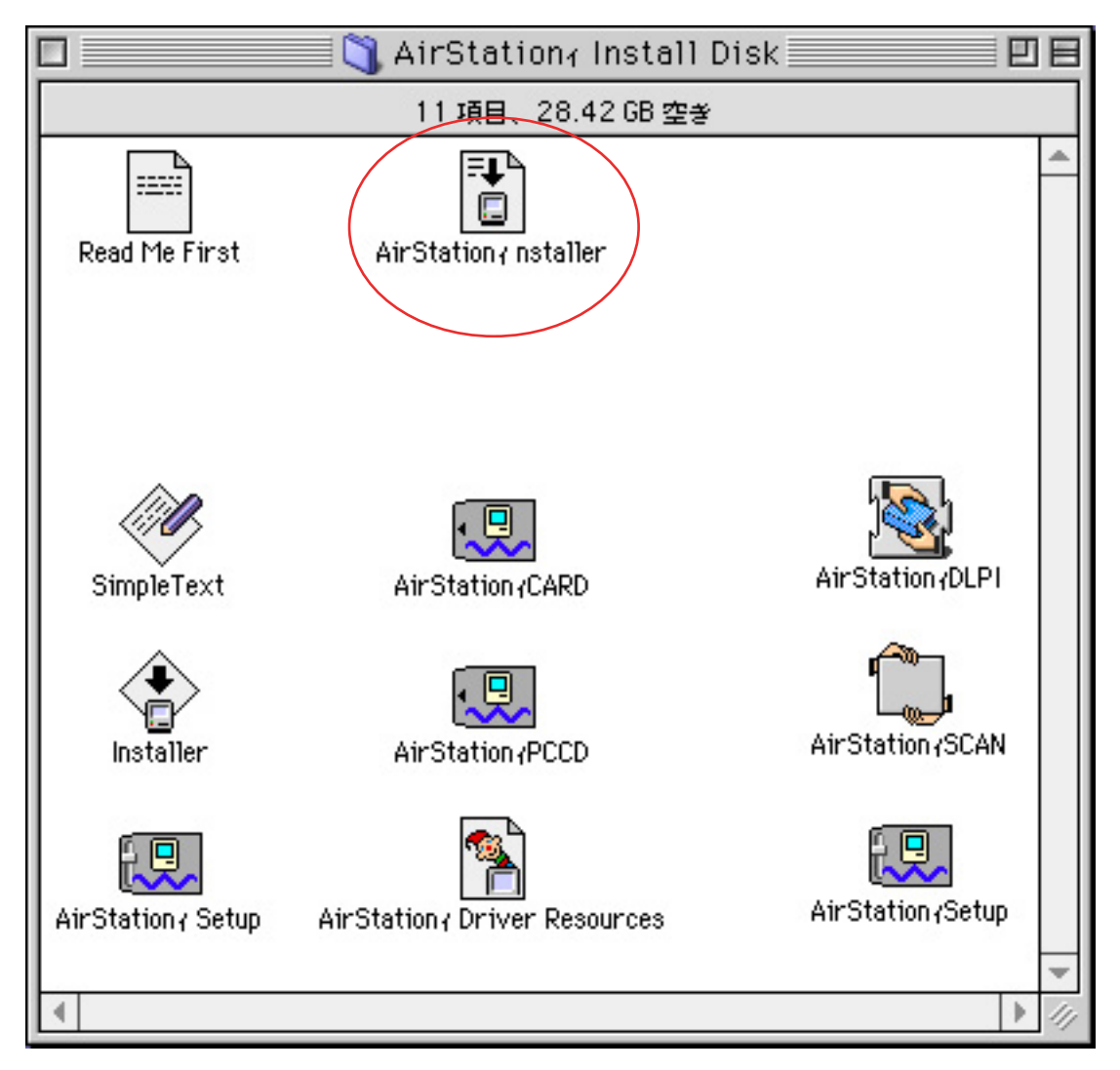

1. 「AirStation Installer」をダブルクリックしてインストール開始

| 1 | AirStation₁ Install Disk                                                                            |
|---|----------------------------------------------------------------------------------------------------|
|   | 11 項目、28.42 GB 空왕                                                                                   |
|   | Read Me First AirStationy nstaller                                                                  |
|   | <section-header><section-header><section-header></section-header></section-header></section-header> |
|   | <u>続ける</u>                                                                                          |

2. 「続ける」をクリックして続行

4.「簡易インストール」で PBG3の場合は「PCI」バス用のドライバを選んで「インストール」実行

| [                                                                                   |                                 | 📋 AirStation1 Install I | Disk         |
|-------------------------------------------------------------------------------------|---------------------------------|-------------------------|--------------|
|                                                                                     |                                 | 11 項目、28.42 GB 空き       |              |
|                                                                                     | Read Me First                   | AirStation / nstaller   |              |
|                                                                                     | 1                               | AirStation₁ nstaller    |              |
| 簡                                                                                   | 易インストール                         |                         | ヘルプ          |
| Click Install button to install:<br>• AirStation₁ PC Card Networking Software (PCI) |                                 |                         |              |
|                                                                                     | ・ストール先ディスクー<br>「<br>MacintoshHD | 取り出し<br>ドライブ            | 終了<br>インストール |

5. インストールが終了したら「再起動」して完了。

LANカードの コントロールパネルを設定する

1.アップルメニューのコントロールパネルから「AirStation Setup」を開く

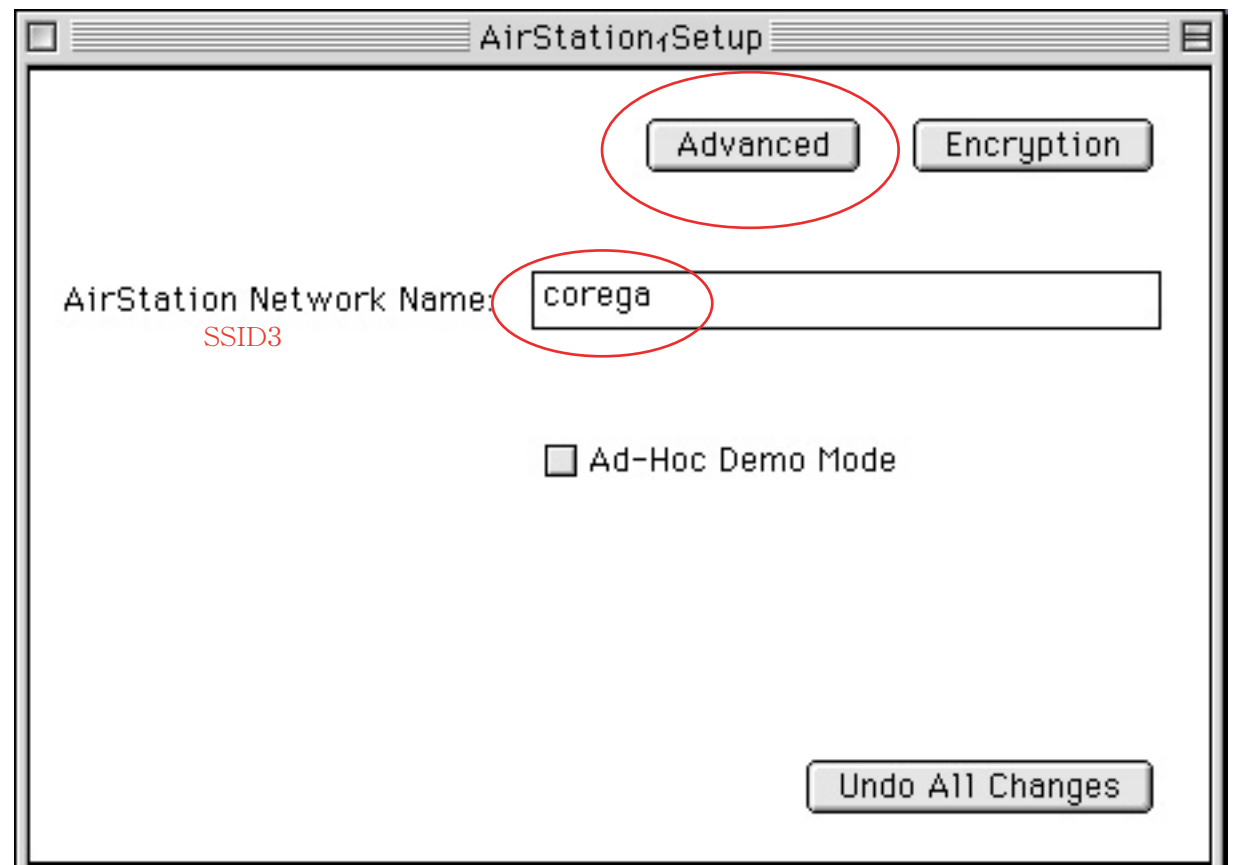

2. 親機ルータでWEP用に設定したSSID3 で入力したネットワーク名「corega」を入力しAdvancedボタンを押す

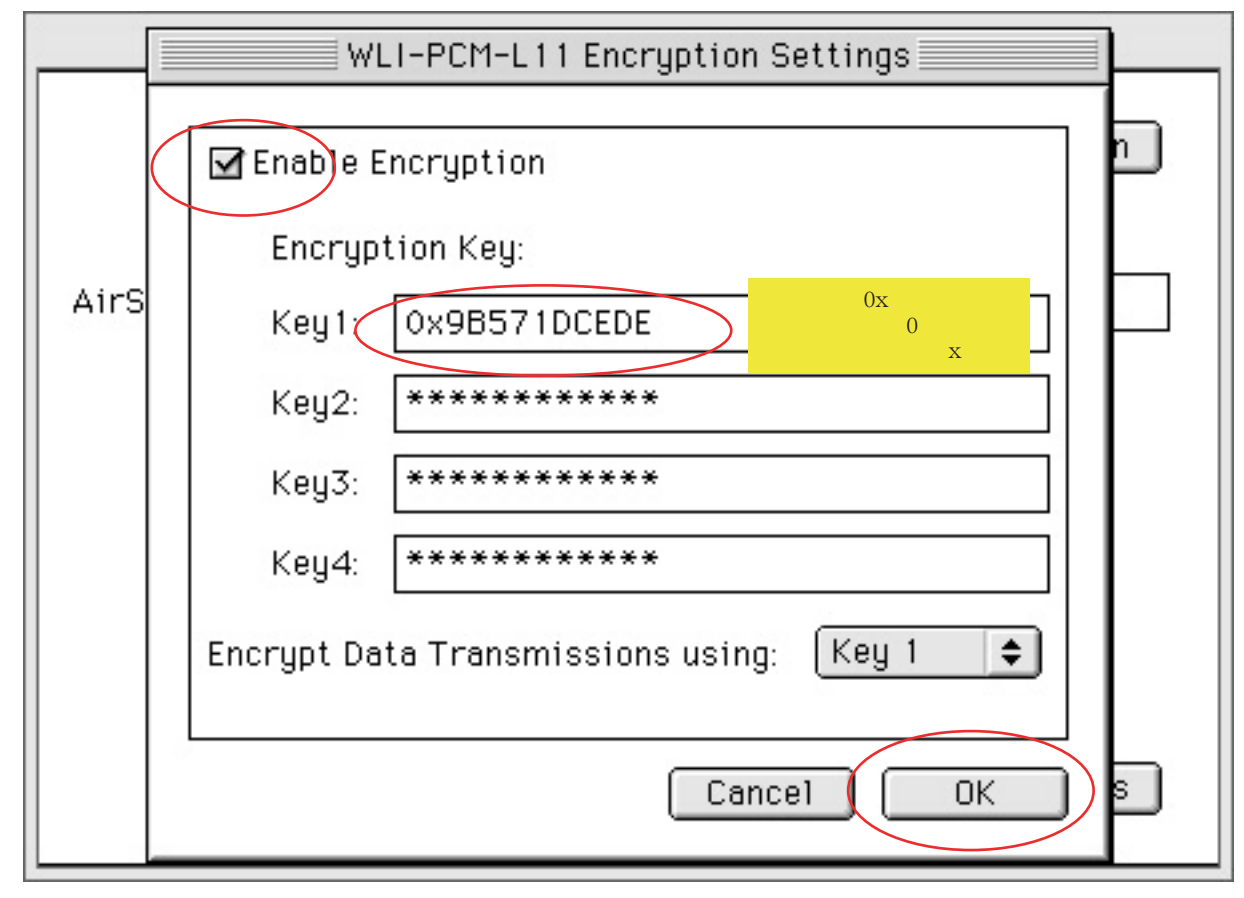

- 3. 暗号化キーを設定する
  - (1)「Enable Encryption」にチェックを入れる
  - (2)「Key1」に親機ルータのSSID3で入力した16進数10桁を、先頭に「0x」をつけて入力 「Key2~4」は関係なし
  - (3)「OK」ボタンを押す

|      | WLI-PCM-L11 Encryption                                                                                                    | Settings                                                                                                    |
|------|----------------------------------------------------------------------------------------------------|----------------------------------------------------------------------------------------------------|
| AirS | <pre>     Enable Encryption     Encryption Key:     Key1: 9b571dcede     Key2: ************************************</pre> | Key 1 error<br>Use: 5 (or 13 with 128-bit WEP) printable<br>characters.<br>10 (or 26 with 128-bit WEP) hex digits<br>if preceded with '0x'. |
|      | Car                                                                                                    |                                                                                                    |

また128Bit暗号化に対応していないので、以下のように16進数36桁を入力してもエラーとなります

| [      | WLI-PCM-L11 Encryption Settings             |          |
|--------|---------------------------------------------|----------|
|        | ☑ Enable Encryption                         | Ē        |
| AirS   | Encryption Key:                             |          |
| 000000 | Key1: 0x85F07F86B30341B3251A192A62          | $\vdash$ |
|        | Key2: *********                             |          |
|        | Key3: *********                             |          |
|        | Key4: *********                             |          |
|        | Encrypt Data Transmissions using: 🛛 Key 1 🜩 |          |
|        |                                             |          |
|        | Cancel OK                                   | 6        |

5.前の3で「OK」をおすと再起動が要求されるので「OK」をクリックする

| AirStation₁Setup               |
|--------------------------------|
| AirStation Network Name: coreg |
| Undo All Changes               |

6.再起動してドライバの設定は完了

最後にPowerbookのTCP/IPを設定する

1.アップルメニューのコントロールパネルから「TCP/IP」を開く

2.「ファイルメニュー」から「設定」を選び、現在の設定を複製して名称を別名で保存する

| □ TCP/IP (Corega_無線接続) 目            |             |
|-------------------------------------|-------------|
| 経由先: AirStation ◆                   |             |
| 設定<br>設定方法: DHCP サーバを参照 ↓           |             |
| DHCP クライアント ID: 192.168.1.1         |             |
| IPアドレス: 192.168.1.12                |             |
| サブネットマスク: 255.255.255.0             |             |
| ルータアドレス: 192.168.1.1                |             |
| 検索ドメイン名:<br>ネームサーバアドレス: 192.168.1.1 | WLI-PCM-L11 |
|                                     |             |

#### 3.TCP/IPを設定する

- (1)経由先に「AirStation」を選ぶ (デスクトップ上にLANカードのアイコンがあれば表示されるはずです) (2)設定方法は親機ルータのDHCPサーバから自動取得するので「DHCPサーバを参照」
   (3)DHCPクライアントIDは、親機ルータのルータアドレス(ここでは「192.168.1.1」)
- (4) IPアドレスらんの「192.168.1.12」が自動取得したPowerbookのローカルIPアドレス